花の島淡路インスタグラムフォトコンテスト応募のための アカウント登録及び投稿方法について

- ●<u>スマートフォンの場合</u>
  - 1 インスタグラムのインストール(入手)
    - ・「GooglePlayストア」や「AppStore」などで「Instagram」と検索し、 アプリをダウンロード。
    - ※「アプリ内課金あり」と記載されますが、無料でダウンロードすることが 可能です。

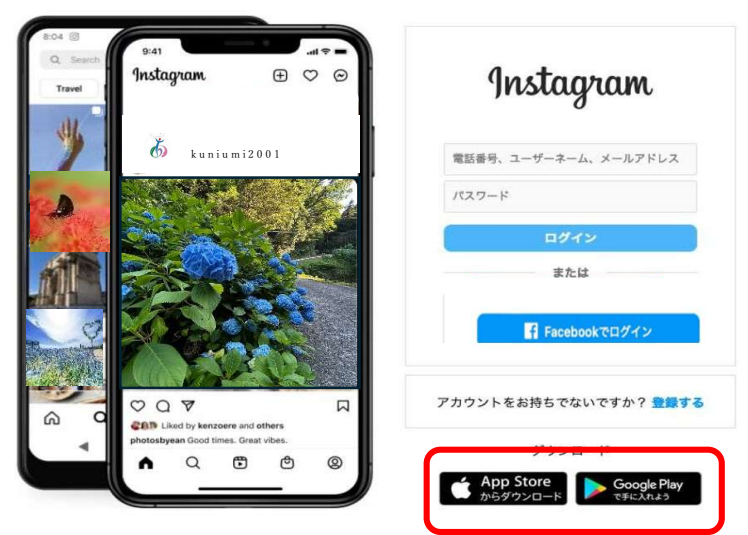

- 2 アカウント(個人認証)の登録方法
  - 「インスタグラム」を開き「新しいアカウントを作 成」をタップ。
  - ②「電話番号またはメールアドレスで登録」をタップし、「メールアドレス」か「電話番号」を入力し、「次へ」をタップ。
  - ③入力した電話番号もしくはメールアドレスに、「認証 コード(6桁の数字)」が送信されるので、送信され た「認証コード」を入力し、「次へ」をタップ。
  - ④氏名(ニックネーム可)とパスワード、誕生日を入力し、「次へ」をタップ。
    - ※「パスワード」は、ログイン、設定変更する際も必要に なります。忘れないように記録してください。「氏名」 は、インスタグラム上で利用されるニックネームで、後 で変更することも出来ます。
  - 「ユーザーネーム (ID)」が表示されるので、問題が なければ「次へ」をタップし完成。
    - ※Facebook アカウントとの同期は、「スキップ」を選択して も登録は可能です。
    - ※「ユーザーネーム(ID)」はアルファベットや数字、記号 のみ使用できます。アカウント登録直後は、登録時に用 いたメールアドレス、電話番号等に設定されています。

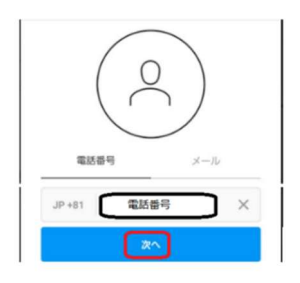

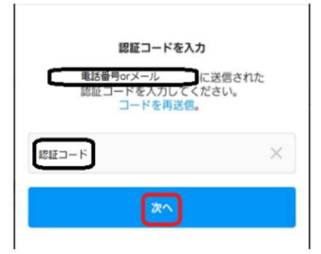

| 名前とバスワード                  |                 |  |
|---------------------------|-----------------|--|
| 氏名                        | ×               |  |
| パスワード<br>Save Password    |                 |  |
| 次に進み連絡先を同                 | 開する             |  |
| 連絡先を同期せずに、                | 次に進む            |  |
| 9                         | ٢               |  |
| 誕生日を入力して                  | こください           |  |
| 公開プロフィールには表示<br>誕生日の入力が必要 | 示されません。<br>要な理由 |  |
| 1911年1月1日                 | 109歳            |  |
| <b>(</b> *^               |                 |  |

## 3 写真情報(写真サイズ等)の確認方法

〇機種が iPhone (0S:i0S) の場合

①写真アプリを開く
 ② 見たい写真をタップして開く
 ③「i」マークをタップする → サイズが表示

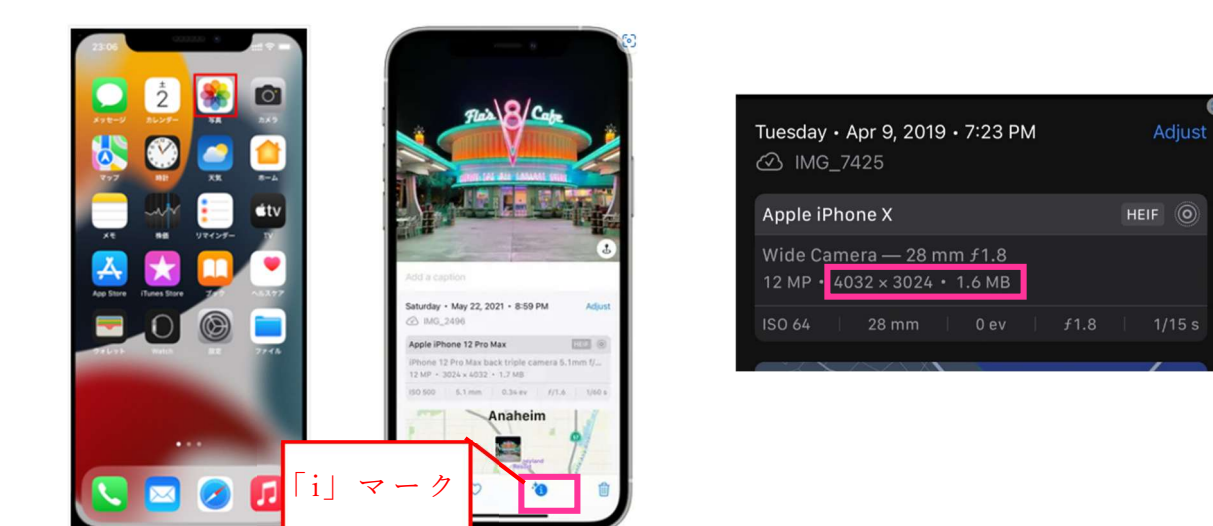

- 〇機種が iPhone 以外 (OS:Android) の場合
  - ①写真アプリを開く
  - ②見たい写真をタップして開く
  - ③「詳細」をタップする → サイズが表示 ※Android は機種やお使いのアプリによって確認方法が様々です。
    - 「詳細」「情報」「プロパティ」などメニューの表記も変わりま す。紹介しているものは、あくまでも一例となります。

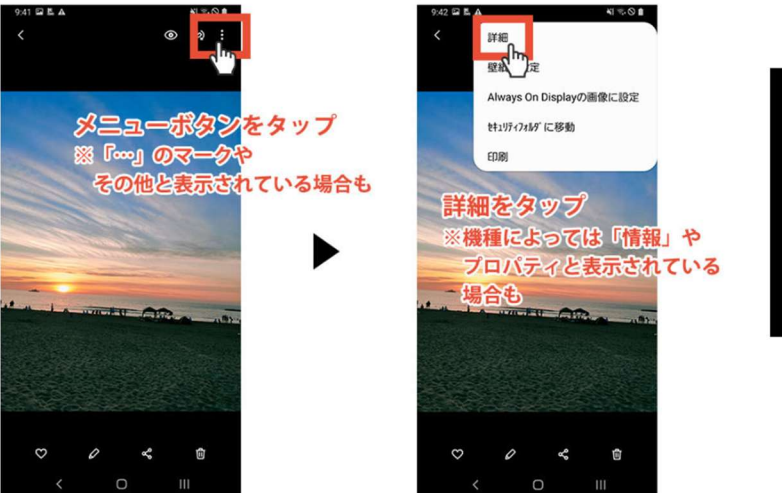

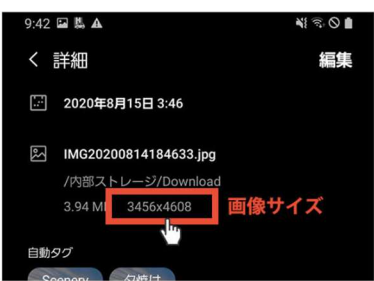

## 4 投稿の方法

- ① インスタグラムを起動し「+」をタップ
- ② 写真を選択する画面が表示されるので、投稿したい写真を選択し、「次へ」をタップし、「次へ」をもう1度タップ。
- ③ キャプションを追加をタップして写真に関する説明文や情報を入力 し、右上の「OK」をタップ。
  - 注意:(1)~(4)を必ずご記入ください。
    - (1) 撮影場所
    - (2) 撮影日時
    - (3)作品タイトル
    - (4) ハッシュタグ「#第2回花の島フォト(部門)」

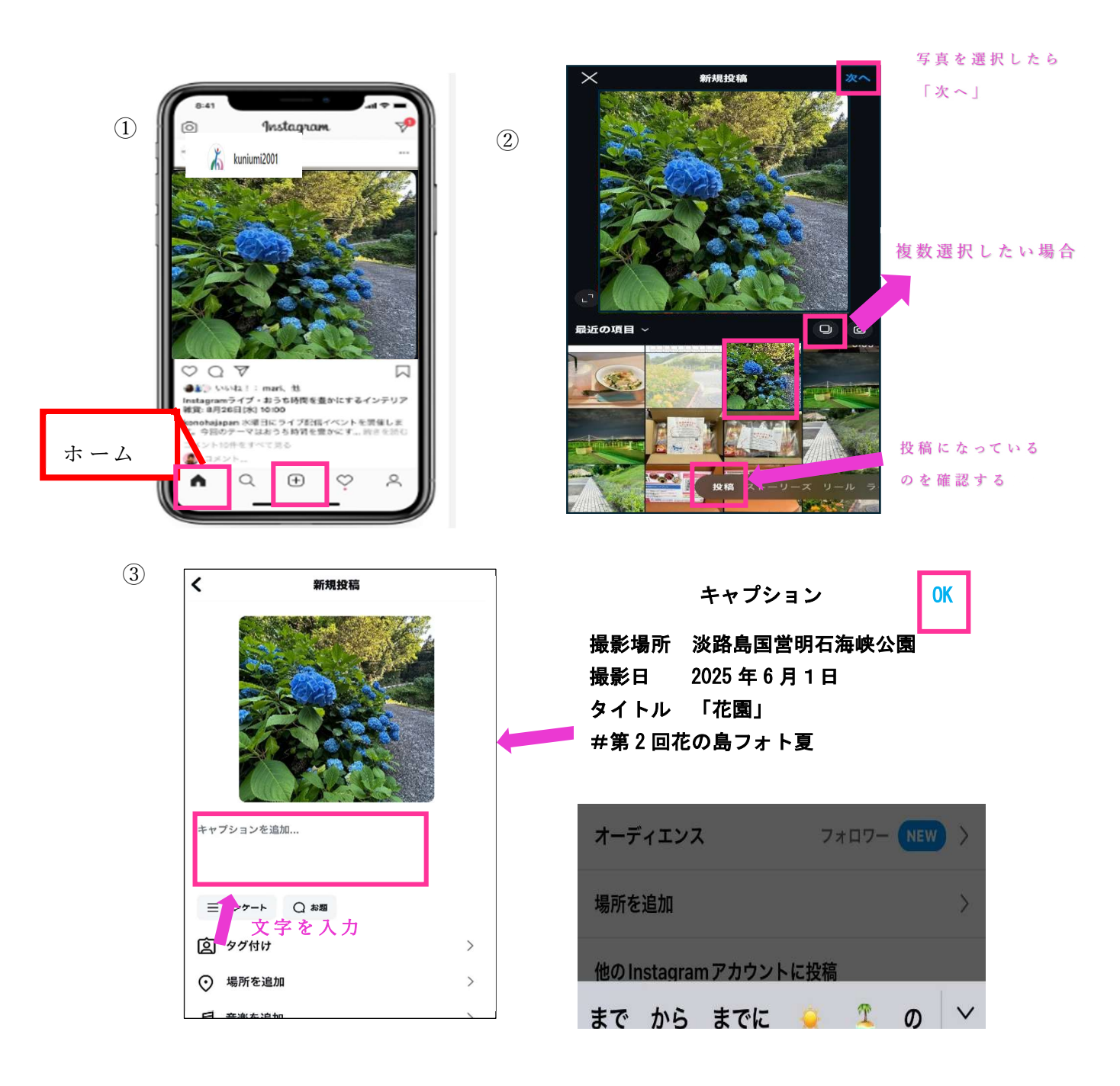

- ④タグ付けをタップし、共同投稿者を招待をタップ。 検索欄で「くにうみ協会」と入力し検索してください。 くにうみ協会 (@kuniumi2001) を選んで下さい。 共同投稿者のところに淡路島くにうみ協会 (@kuniumi2001) が入っていれば完了をタップしてください。 ⑤入力後、最後に「シェア」をタップすると投稿完了です。 ⑥左下の「ホーム 」をタップすると自身の投稿が表示されるので
- 「続きを読む」をタップし、投稿した内容を確認してください。

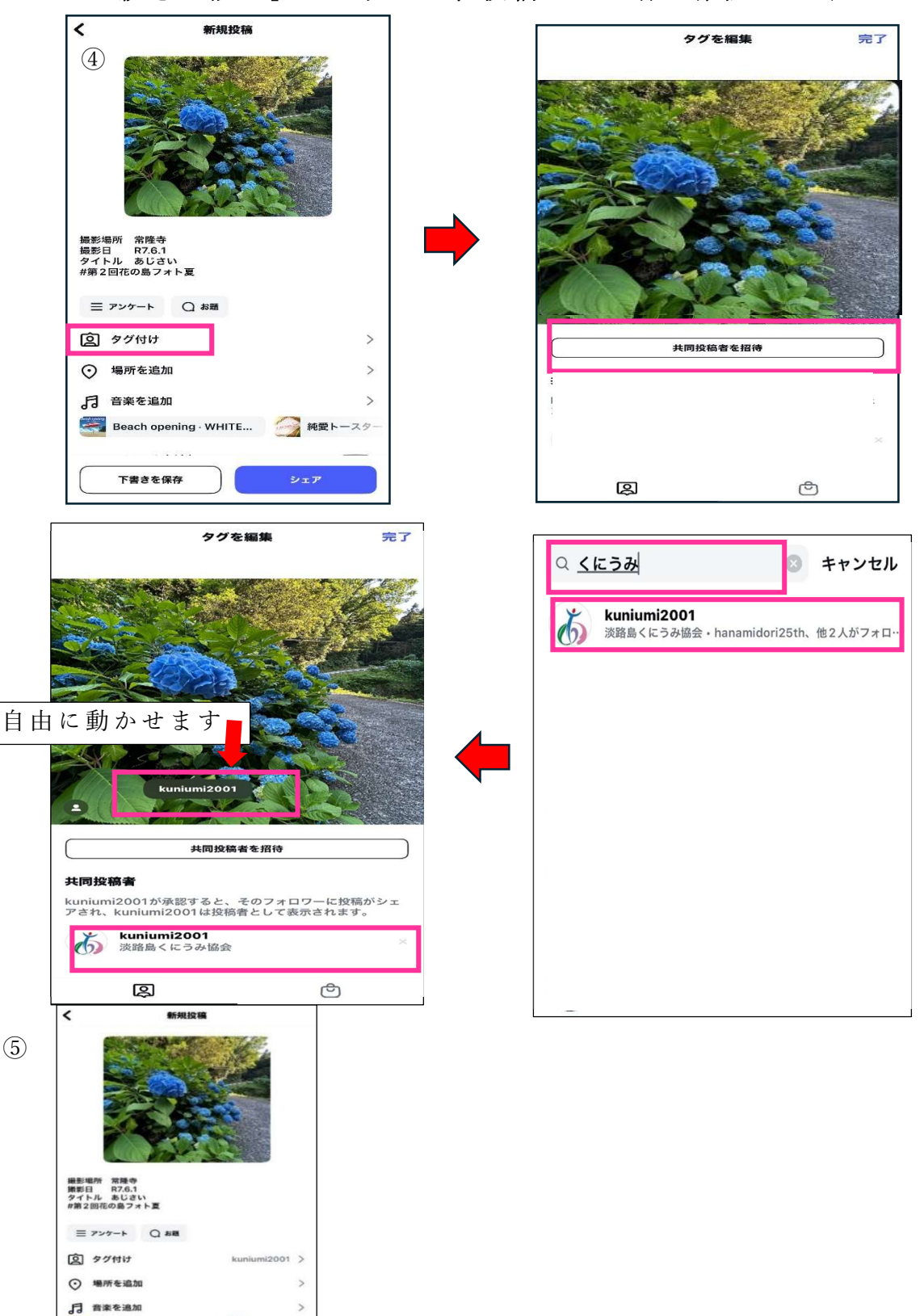

🥶 Beach opening · WHITE... 🤄 純愛トースター

下書きを保存

⑦タグ付け確認は ▲ の右にある ♀ マークからくにうみ協会 (@kunumi2001)のインスタグラムを検索し ® タグ付けされているみ をタップする とタグ付けされているか確認できます。

| 7                   | kuniumi2001 くにうみ協会のインスタグラム<br>投稿181件 フォロワー865人 フォロー中46人<br>淡路島くにうみ協会<br>淡路地域の活性化や花と緑あふれる地域づくりに向けた様々な事業を展開しています。<br>@ www.kuniumi.or.jp |
|---------------------|----------------------------------------------------------------------------------------------------|
| フォトコン開       後路花の札所 |                                                                                                    |
|                     |                                                                                                    |

※確認の仕方(上図参考)

- 5 投稿の削除
  - ①削除したい投稿の右上にある「…」をタップ
  - ②切り替わった画面を下へスクロールし、一番下にある「削除」ボタン をタップし完了。

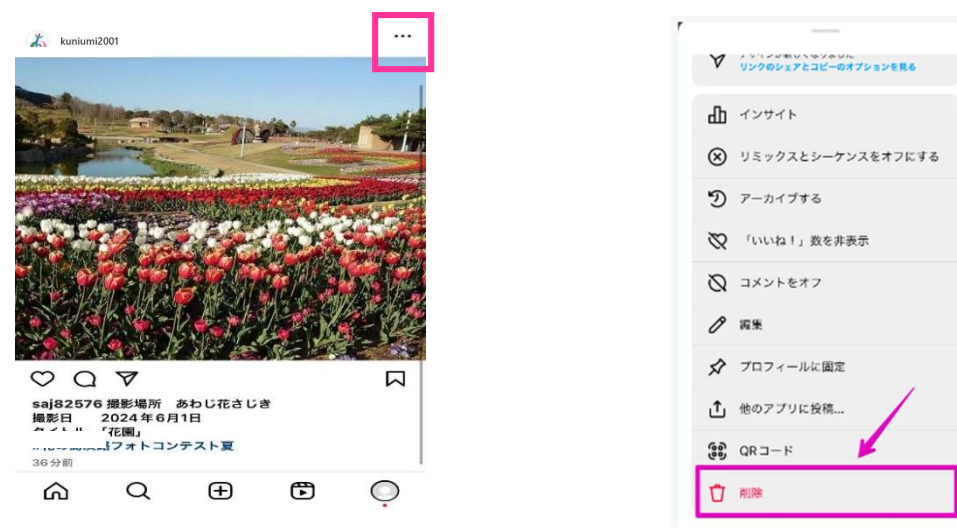

## 6 連絡方法(入賞通知等の確認)

- インスタグラムを開いて「吹き出し」 又は「紙飛行機」マークを押してください。
- ② 開くとメッセージ画面が現れますので 青い点が付いていたらメッセージが 届いています。
- ⑦押すとメッセージが開きます。
  返信される方は、一番下にある
  メッセージに必要事項を記入し
  てください。

| 1   | 吹き出しマーク                    |                          |  |
|-----|----------------------------|--------------------------|--|
| Ó   | Instagram                  | $\overline{\mathcal{O}}$ |  |
|     | 紙飛行機マーク                    | Ø                        |  |
| ② 索 |                            |                          |  |
| すべて | 通話 リクエスト                   | 1件                       |  |
| •   | こんにちは<br><sub>とった今</sub> ・ | Ó                        |  |
|     |                            |                          |  |
| 3   |                            |                          |  |
|     | メッセージを書く 🗗 🎔               |                          |  |

④入力最後に紙飛行機マーク 🂙

を押すと送信できます。

## ● PC の場合

- 1インターネットで「インスタグラム」を検索のうえログインページに アクセス
- **2**「アカウントの登録」「投稿方法」「投稿の削除」は、スマートフォン と同様に行ってください。

不明点は以下にお問い合わせください。

〔問い合わせ先〕

(一財)淡路島くにうみ協会 事業課 フォトコンテスト担当
 TEL: 0799-24-2001/FAX: 0799-25-2521
 E-mail: niijima@kuniumi.or.jp